# **SONY**

# Cyber-shot

Дигитален фотоапарат

Упатство за употреба

### DSC-W200

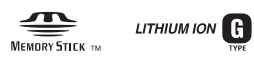

функции, ве молиме погледнете преку компјутер во "Cyber-shot Handbook" упатството содржано на приложениот CD-ROM.

### Инструкции за ракување

Пред да ракувате со овој апарат, ве молиме детално прочитајте го ова упатство и сочувајте го за евентуална потреба во иднина.

Дополнителни информации и одговори на вашите прашања можете да најдете на нашата интернет страница

http://www.sony.net/

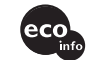

Sony Corporation Печатено во Македонија

### Податоци за сопственикот

Моделот и сериските броеви се ноѓаат на долната страна од апаратот. Запишете го серискиот број во долу-предвидениот простор. Повикајте се на овие броеви при евентуална коресподенција со вашиот Sony продавач. Model No. DSC-W200 Serial No.

### ПРЕДУПРЕДУВАЊЕ

За да ја избегнете опасноста од струен удар, не изложувајте го уредот на дожд и влага.

# ВАЖНИ МЕРКИ НА СИГУРНОСТ

За да се заштитите, целосно прочитајте ги овие мерки на претпазливост пред да ракувате со уредот и имајте го ова упатство за употреба при рака. Обрнете внимание на сите предупредувања, мерки на претпазливост и совети за ракување, означени на апаратот и посочени во ова упатство.

### Употреба

#### [Напојување (Извори на енергија)

Овој уред се напојува само од извори на струја, означени на налепницата. Ако не сте сигурни со каква струја располагате во вашиот дом, консултирајте се со вашиот Sony продавач или обратете се на дистрибутерот на електрична енергија. За оние уреди, предвидени за напојување од батерија или некој друг извор на енергија, прочитајте ги упатствата за употреба.

### [Поларизација

Овој уред може да биде опремен со приклучок за еднонасочна струја со поларизациска заштита (приклучок со еден поширок контакт од другиот). Овој приклучок ќе се приклучи само во една положба во штекерот. Ова претставува мерка на сигурност. Значи ако неможете приклучокот да го приклучите целосно до крај пробајте обратно да го приклучите. Ако и покрај ова не успеете да го приклучите, повикајте електричар, да ви монтира содраветн штекер. Не пробувајте на сила да го приклучите приклучокот.

### Преоптоварување

Не преоптоварувајте ги штекерите, продолжните кабли или разводниците над нивниот капацитет, бидејќи тоа може да предизвика струен удар.

### Страни предмети и течности

Не вметнувајте било какви предмети во отворите на уредот, бидејќи може да настане краток спој и да предизвикате пожар или струен удар. Не истурајте било какви течности врз уредот.

### Приклучни делови

Не користете приклучни делови што не се препорачани од производителот, бидејќи може да предизвикаат опасност.

# ОВЛАСТЕНИ СЕРВИСИ НА"SONY" ВО РЕПУБЛИКА МАКЕДОНИЈА

| Град      | Сервис             | Адреса                                                          | <u>Телефон</u>           |
|-----------|--------------------|-----------------------------------------------------------------|--------------------------|
| Битола    | Тринитрон          | нас. "Карпош", "Кланица" ламела A/4<br>E-mail: btsony@mt.net.mk | 047 227236               |
| Гевгелија | Ват                | ул. "7-ми Ноември" бр.4<br>E-mail: watt@mt.net.mk               | 034 214804               |
| Охрид     | Рит<br>Електроника | бул. "Туристичка" бр.44A<br>E-mail: ritel@mt.net.mk             | 046 261281               |
| Скопје    | Видео Дата         | ул. "Брадфордска" бр.1<br>E-mail: info@videodata.com.mk         | 02 3081700<br>02 3084900 |

За дополнителни информации и прашања за овластените сервиси на "SONY" можете да се обратите до "SONY" претставништво во Скопје, адреса:

ДТЦ "Палома Бјанка" ул. Даме Груев бр. 16/1-10 1000 Скопје, Македонија или на телефон: (02) 3290 707 Sony Service Centre (Europe) N.V. Technologielaan 7 1840 Londerzeel Belgium

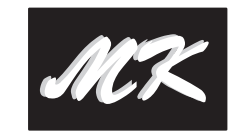

### ГАРАНТНА ИЗЈАВА - ОПШТИ ГАРАНТНИ УСЛОВИ

Почитувани клиенти,

Ви благодариме за купувањето на производи од фирмата "SONY".

"SONY" Ви дава гаранција за телевизорите 24, за видео камери, DVD, аудио компоненти и Hi Fi системи 12 месеци, за галантерија - кабли, звучници, далечински управувачи, слушалки и сл. 6 месеци, лампа за телевизори со задна проекција 6 месеци или 3000 часа работа (во зависност од тоа кој услов е прв исполнет) за квалитет на купениот производ од датумот на купување. "SONY" обезбедува сервисирање и снабдување со резервни делови во рок од 5 години.

Ако овластениот сервис не го поправи производот во рок од 14 (четиринаесет) дена, гарантниот рок се продолжува за онолку време колку што траела поправката.

Доколку поправката на неисправниот производ трае подолго од 20 дена, производот ке биде заменет со нов.

Гаранцијата е важечка, ако во време на гарантниот период производот покаже неисправност поради неквалитетен материјал или неправилна изработка. Сите неисправности во тој период се отстрануваат бесплатно од страна на овластените сервиси, наведени подоле.

Гаранцијата се однесува за производи, произведени од фирмата "SONY", купени со оригинален гарантен лист и е важечка само на територијата на Република Македонија, Република Бугарија, Србија, Црна Гора и Албанија.

Увозникот на стоката во Република Македонија назначен на Гарантниот лист ги превзема обврските од гаранцијата према своите купувачи.

Гаранцијата се признава од овластениот сервис само со приложување на гарантниот лист, читко пополнет, да го содржи името на продавачот, датум на продажба, печат на продавачот и фискална сметка од продавницата од каде е купен производот.

Гаранцијата не важи во следните случаи:

Кога не се запазени упатствата за монтажа и експлоатација, наведени во упатството за ракување (употреба).

Кога има несоодветности меѓу податоците во документите и самиот производ или обид за преправање на податоците во гарантниот лист.

Кога има видливи обиди за преправање на фабричкиот број или гаранциската лепенка на производот.

Кога има оштетувања поради поправка од неовластени лица или сервиси и/или се правени измени (модификации).

Оштетувања при транспорт, механички оштетен, електричен удар или од природни неприлики. Неисправниот производ се доставува во оригиналното пакување. Ризикот за оштетување за време на транспортот до и од овластениот сервис е на сметка на купувачот.

### [Чистење

Исклучете го уредот од струја пред да го чистите. Не употребувајте течни средства за чистење ниту аеросол. Користете малку навлажнето парче ткаенина за да ја чистите надворешноста на уредот.

### Инсталација

### Вода и влага

Не користете го уредот во близина на вода, додека е приклучен во струја – на пример, во близина на туш кабини, кади, садопери, мијалници и сл. или во близина на базен итн.

### [Заштита на струјниот кабел

Поставете го струјниот кабел така да се избегне одење преку него или негово накршување од предмети ставени врз него . Обрнете особено внимание во делот на приклучоците, разделниците и местата на излез од уредот.

### Додатоци

Не ставајте го уредот на нестабилно постоље, статив, држач или маса. Уредот може да падне и да предизвика повреда, а исто така може да се оштети. Користете само постоље, статив, држач или маса кои ги препорачува производителот.

### [Проветрување

Отворите на куќиштето се предвидени за вентилација. За да се обезбеди правилна вентилација и да се заштити уредот од прегревање, овие отвори мора да бидат спободни ине смеат да се покриваат.

- -Никогаш не ги покривајте отворите со ткаенина или било кој друг материјал.
- Не ги попречувајте отворите со ставање на уредот на кревет, фотелја или некоја слична површина.
- Не го ставајте уредот во витрина или плакар освен ако нема соодветна вентилација.
- Не оставајте го уредот во близина на радијатор, некое друго грејно тело или на сонце.

### [Гром

Заради дополнителна заштита приневреме, грмотевици или ако сеостава уредот на подолго време без надзор, исклучете ги сите кабли од него. Ова ќе спречи било какво штети што може да настанат како последица на гром или варијации во напонот.

### Сервис

### Оштетување кое бара интервенција на сервис

Исклучете го уредот од струја и обратете се во овластен сервис во следниве случаи:

- Кога струјниот кабел е оштетен или искинат.
- -Ако влегла течност во уредот или некој предмет паднал врз него.
- -Ако уредот бил изложен на вода или дожд.
- -Ако уредот бил изложен на силен удар, паднал или е оштетено куќиштето.
- Ако уредот функционира неправиl но, а при следење на упатствата за употреба.
   Дотерувајте ги само оние параметри кои се пропишани во упатството за употреба.
   Несоодветните дотерувања на други параметри може да предизвикаат дефект и често бараат многу работа во сервисот за да се врати уредот во нормална состојба.
- Кога уредот пројавува осетна разлика во перформансите – тоа е индикација дека е потребно сервисирање.

### [Сервисирање

Не се обидувајте сами да го сервисирате уредот, бидејќи отварањето на истиот може да ве изложи на ризик од висок напон и други опасности.

Препуштете го сервисирањето на квалификуваните техничари на сервисот.

### Заменски делови

При замена на потребните делови, сервисерот треба да користи делови специфицирани од производителот, кои имаат исти карактеристики како и оригиналните делови . Неовластеното сервисирање или замена на деловите, може да предизвика пожар, струен удар или некоја друга опасност.

### [Сигурносна проверка

По завршување на поправките, замолете го сервисерот да изврши рутинска проверка на сигурноста (препорака од производителот) за да утврди дали уредот е сигурен за ракување и употреба.

### Прочитајте го прво ова поглавје

### ПРЕТПАЗЛИВОСТ

Заменете ја батеријата само со соодветен тип, инаку може да дојде до повреда или пожар.

### ПОЛНАЧ НА БАТЕРИИ

Овој уред е наменет да се користи во соодветна вертикална положба или да биде поставен на подот.

# ГАРАНТЕН ЛИСТ

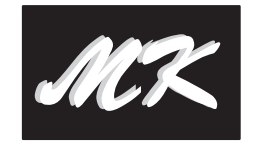

Гарантниот лист Ви гарантира бесплатна поправка на производот, купен од фирмата "SONY", согласно со гаранциските услови опишани подоле. Ако производот покаже неисправност во време на гарантниот рок, Ве молиме јавете се во најблискиот овластен сервис на "SONY" или во продавницата од каде е купен производот.

| Вид на производ:<br>Модел (тип):<br>Фабрички број:     |  |
|--------------------------------------------------------|--|
| Купувач<br>Адреса-Телефон:                             |  |
| Фирма увозник:                                         |  |
| Датум на продажба:<br>Број на фактура (сметкопотврда): |  |
| zhol zu thurith (eveningership)                        |  |
| Продавач (адреса и телефон):<br>Потпис и печат:        |  |

Датум:

Серија Бр.:

### Трговски марки

- Cyber-shot е заштитен знак на Sony Corporation.
- "Memory Stick", "Memory Stick PRO", MEMDRY STICK PRO, "Memory Stick Duo", MEMDRY STICK DUD, "Memory Stick PRO Duo", MEMDRY STICK PRO DUD "Memory Stick Micro", "MagicGate", и
   MAGICGATE се заштитни знаци на Sony Corporation.
- Microsoft, Windows и DirectX се заштитни знаци на Microsoft Corporation во САД и/или други замји.
- Macintosh, Mac OS, iMac, iBook, PowerBook, Power Mac и eMac се заштитни знаци на Apple Computer, Inc.
- Intel, MMX, and Pentium се заштитни знаци на Intel Corporation.
- Google е заштитен знак на Google Inc.
   Сите останати имиња на производи спомнати овде можеби се заштитни знаци или регистрирани заштитни знаци на нивните компании. Покрај тоа, <sup>тм</sup> и "®" не се спомнуваат за секој случај посебно во ова упатство.

### Прочитајте го прво ова поглавје

Овој производ е тестиран и заклучено е дека е во согласност со вредностите зацртани во ЕМС директивата за употреба на кабли пократки од 3 метри (9.8 стапки).

#### Внимание

Елекромагнетните полиња со одредени фреквенции можат да влијаат врз квалитетот на сликата и звукот на овој уред.

#### [Напомена

Доколку статичкиот електрицитет или електромагнетните бранови предизвикаат прекин во преносот на податоци, ресетирајте ја програмата или исклучете го кабелот (USB, и.т.н...) и повторно вклучете го.

Исфрлање на стари електрични и електронски апарати (Се применува во Европската унија и во други Европски земји со посебни собирни центри)

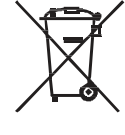

Овој симболна производот или пакувањето укажува дека тој производ не треба да се третира како домашен отпад. Наместо тоа, тој треба да се остави во одредени собирни центри за рециклирање. Со тоа се заштитува животната средина и човековото здравје и се спречуваат потенцијалните негативни последици кои можат да се појават со неправилно исфрлање на овој производ. Рециклирањето помага да се зачуваат природните ресурси. За подетални информации околу рециклирањето на овој производ, Ве молиме да ја контактирате локалната канцеларија за рециклирање, комунална хигиена или продавницата кадешто сте го купиле овој производ.

### Технички карактеристики

#### Фотоапарат

#### [Систем]

Уред за снимање: 9.29 mm (1/1.72 тип) со колор ССО, Примарен колор филтер Вкупен број на пиксели на фотоапаратот: Приближно 12 388 000 пиксели Ефективен број на пиксели на фотоапаратот: Приближно 12 120 000 пиксели Леќи: Carl Żeiss Vario-Tessar 3× зум леќи f = 7.6-22.8 mm (35-105 mm при конверзија во 35 mm фотоапарат) F2.8 – 5.2 Контрола на екпозиција: Автоматска експозиција, избор на сцена (9 режими) Баланс на бела боја: Автоматски, Дневно светло, Облачно, Флуоросцонтно 1,2,3, Затемнето, Блиц Формат на датотека (DCF компатабилно): Фотографии: Exif Ver. 2.21 JPEG компатабилно, DPOF компатабилно Филмови: MPEG1 компатабилно (Моно) Медиум за снимање: Вградена меморија (приближно 31 MB), "Memory Stick Duo" Блиц: Дострел на блиц (ISO осетливост (Recommended Exposure Index) Bo Auto): приближно 0.2 до 3.3 m (7 7/8 инчи до 10 стапки 10 инчи) (W)/приближно 0.4 до 1.8 m (1 стапка 3 3/4 инчи до 5 стапки 10 7/8 инчи) (Т)

#### [Приклучоци за влез и излез]

Мулти приклучок: Видео излез Аудио излез (Моно) USB комуникација USB комуникација: Hi-Speed USB (USB 2.0 компатабилно)

#### [LCD екран]

LCD панел: 6.2 cm (2.5 тип) TFT drive Вкупен број на точки: 115 200 (480 × 240) точки

#### [Напојување, општо]

Струја: Батерија на полнење NP-BG1, 3.6 V AC-LS5К AC Адаптер (не се испорачува), 4.2 V Потрошувачка на енергија (во тек на снимање со вклучен LCD екран): 1.3 W Работна температура: 0 до 40°С (32 до 104°F) Температура за чување: -20 до +60°С (-4 до +140°F) Димензии: 91.0 × 58.5 × 27.3 mm (3 5/8 × 2 3/8 × 1 1/8 инчи) (Д/В/Ш, без додатоците) Тежина: Приближно 173 g (6.1 oz) (вклучувајќи NP- BG1 батерија и каивче.) Микрофон: Моно Звучник: Моно Exif Print: Компатабилен PRINT Image Matching III: Компатабилен PictBridge: Компатабилен

# BC-CSG/BC-CSGB/BC-CSGC полнач на батерии

Потрабна струја: AC 100 до 240 V, 50/60 Hz, 2 W (BC-CSG/BC-CSGC)/ 2.6 W (BC-CSGB) Излезен напон: DC 4.2 V, 0.25 A Работна температура: 0 до 40°C (32 до 104°F) Температура за чување: -20 до +60°C (-4 до +140°F) Димензии: Приближно 62 × 24 × 91 mm (2 1/2 × 31/32 × 3 5/8 инчи) (Д/В/Ш) Тежина: Приближно 75 g (2.7 оz)

#### Батерија на полнење NP- BG1

Батерија: Литиум-јонска Максимален напон: DC 4.2 V Номинален напон: DC 3.6 V Капацитет: 3.4 Wh (960 mAh)

Дизајнот и техничките карактеристики се подлежни на промени без претходна најава.

### Мерки на претпазливост

### [Не го користете/чувајте фотоапаратот на следниве места

- На екстремно жешки, ладни или влажни места На места како например автомобил паркиран на сонце, телото на фотоапаратот може да се деформира и да настане дефект.
- Под директно сонце или до грејно тело Телото на фотоапаратот може да смени боја, да се деформира и да дојде до дефект.
- На места со силни вибрации
- Во близина на силно магнетно зрачење
- На песокливи и правливи места
   Внимавајте во фотоапаратот да не влезе
   прашина или песок. Ова може да предизвика
   дефект, кој понекогаш неможе да се отстрани.

### [Како да го носите

Не седнувајте додека го носите фотоапаратот во задниот џеп, бидејќи тоа може да предизвика дефект.

#### [Како да го чистите

#### Чистење на LCD екранот

Бришете го LCD екранот со специјален сет за чистење (не е испорачан) за да ги отстраните отисоците од прсти и правот.

#### Чистење на објективот

Избришете ја леќата од објективот со сува ткаенина за да ги отстраните отисоците од прсти и правот.

## Чистење на површината на фотоапаратот

Чистете ја површината на апаратот со малку навлажнета ткаенина, а потоа поминете со сува ткаенина. Не употребувајте го следново, бидејќи може да настане оштетување на бојата.

- Хемиски производи како на пример: разредувач, бензин, алкохол, влажни шамивчиња, инсектициди, и слично.
- Не го допирајте апаратот со остатоци од овие средства на рацете.
- Не го оставајте апаратот на подолго време во контакт со винили или гума.

### [Работна температура

Фотоапаратот е предвиден за работа при температури помеѓу 0°С и 40°С (32°F и 104°F). Снимањето при екстремно ладни или екстремно топли температури, не се препорачува.

#### [Кондензација на влага

Ако фотоапаратот го донесете од ладен во топол простор, може да кондензира влага во внатрешноста или на надворешноста. Ваквата кондензација може да предизвика дефект.

Ако се јави кондензација на влага

Исклучете го фотоапаратот и оставете го еден час да испари влагата. Ако се обидете да снимате со кондензат нафатен на леќите, снимките ќе бидат матни.

### [Вградена батерија на полнење

Овој фотоапарат има вградена батерија на полнење која служи за одржување на часовникот и датумот, како и дотерувањата, без разлика дали е вклучен или исклучен. Оваа батерија, постојано се полни додека го користите фотоапаратот Сепак ако го користите фотоапаратот само повремено и на кратко, таа постепено се празни. Ако не го користите воопшто фотоапаратот околу еден месец, таа потполно се испразнува. Во овој случај дозволете и на вградената батерија да се наполни, пред да започнете со повторно користење на фотоапаратот. Сепак иако батеријата не е наполнета, вие

може да го користите фотоапаратот за снимање, се додека не ви е важно да се снимени датумот и времето.

#### Метод на полнење на вградената батерија

Ставете целосно наполнета батерија во фотоапаратот и оставете го исклучен 24 часа или повеќе.

# Содржина

| Технички карактеристики                                                                                                    | 31                           |
|----------------------------------------------------------------------------------------------------|------------------------------|
| Мерки на претпазливост                                                                                                    | 30                           |
| Проблеми и можни решенија<br>Батерии и напојување<br>Фотографирање и снимање на филмови<br>Прегледување на снимки                                                                                         | <b> 28</b><br>28<br>29<br>29 |
| Број на фотографии и време за снимање на филмови                                                                                                    | 27                           |
| Времетраење на батеријата и мемориски капацитет<br>Времетрање на батеријата и број на снимени и репродуцирани о                                                                                           | <b> 26</b><br>снимки<br>26   |
| Индикатори на екранот                                                                                                    | 24                           |
| Уживајте со вашиот компјутер<br>Поддржани оперативни системи за USB врска и апликативен софти<br>(испорачан во пакетот)<br>Прегледување на "Cyber-shot Handbook" и "Cyber-shot Step-up Guide"             | <b>22</b><br>вер<br>22<br>23 |
| НОМЕ ставки<br>Користење на ставките од менијата<br>Ставки од менијата                                                                                                    | 19<br>20<br>21               |
| Разни функции – НОМЕ/Мени<br>Користење на НОМЕ екранот                                                                                                    | <b> 18</b><br>18             |
| Преглед/бришење на снимки                                                                                                    | 16                           |
| Едноставно фотографирање<br>Изборник на режим/Зум/Блиц/Макро/Одбројувач/Приказ                                                                                                    | <b> 14</b><br>15             |
| Како да започнете<br>Проверка на испорачаните додатоци<br>1 Подготовка на батеријата<br>2 Ставање на батериите/ "Memory Stick Duo" (не е испорачана)<br>3 Вклучување на фотоапаратот/ дотерување на часот | 9<br>10<br>11<br>13          |
| ВАЖНИ МЕРКИ НА СИГУРНОСТ<br>Прочитајте го прво ова поглавје<br>Забелешки за користењето на вашиот фотоапарат                                                                                              | 2<br>4<br>8                  |

### Забелешки за користењето на вашиот фотоапарат

### [Бекап (Архивирање) на податоците од вградената меморија и "Memory Stick Duo" картичката

Не го исклучувајте апаратот и не ги вадете батериите или "Memory Stick Duo" додека свети индикаторот за пристап, бидејќи може да се уништат податоците од вградената меморија или "Memory Stick Duo" картичката. Секогаш архивирајте ги вашите податоци, за да го спречите нивното губење.

### [ Забелешки за снимање и реподукција

- Пред снимање на важни настани, направете пробно снимање, за да се уверите дека фотапаратот правилно функционира.
- Овој фотоапарат не е отпорен на прашина, удар и вода. Прочитајте "Мерки на претпазливост" (страна 30) пред употреба на фотоапаратот.
- Внимавајте да не го наводените фотоапаратот.
   Водата што навлегла во внатрешноста на фотоапаратот предизвикува дефект, кој понекогаш неможе да се отстрани.
- Не го насочувајте фотоапаратот кон сонцето или кон друг извор на силна светлина. Тоа може да предизвика дефект.
- Не го користете фотоапаратот на места каде се емитуваат силни радио бранови или радијација.
   Фотоапаратот може да не работи правилно на вакви места.
- Употребата на фотоапаратот на песочни или правливи места може да предизвика дефект.
- Ако се појави кондензација на влага, отстранете ја пред да го користите фотоапаратот (страна 29).
- Не протресувајте го и не удирајте го фотоапаратот. Освен појавувањето на дефект и неможноста за фотографирање и снимање, ова може да го уништи медиумот за снимање и да предизвика губење на фотографиите.
- Исчистете ја површината на блицот. Температурата што ја емитува блицот може да ја смени бојата на нечистотијата или да ја залепи на неговата површина што може да резултира со недоволно јак блесок.

### Забелешки за LCD екранот

- LCD екранот е произведен користејќи високо-прецизна технологија со преку 99.99% оперативни пиксели за употреба. Сепак може да постојат мали црни и/или светли точки (бела, црвена, зелена или сина боја) кои постојано се прикажуваат на LCD екранот. Овие точки се нормална појава и никако не влијаат на снимките.
   Кога нивото на батеријата опаѓа, објективот може да престане да се движи. Ставете
- може да престане да се движи. Ставете наполнета батерија и повторно вклучете го фотоапаратот.

### [За компатабилноста на фотографиите

- Овој фотоапарат е во согласност со DCF (Design rule for Camera File system) универзален стандард поставен од JEITA (Japan Electronics and Information Technology Industries Association).
- Не можеме да гарантираме за репродукција на фотографиите снимени со вашиот фотоапарат на други уреди, како ни за репродукција на фотографии снимени или уредувани од други уреди на вашиот фотоапарат.

#### [Предупредување за авторските права

Телевизиските програми, филмовите, видеокасетите и други материјали се предмет на авторските права. Неовластеното снимање на таквите материјали е незаконско.

# [Нема надоместок за снимените содржини

Нема надоместок на штета за снимените содржини поради неможноста за снимање или репродукција како последица на дефект на фотоапаратот.

#### Погрешен приказ на индикаторот за батерија.

- Овој феномен се јавува кога се работи на многу топло или многу ладно.
- Прикажаното ниво на преостаната енергија во батеријата се разликува од стварното. Целосно испразнете ја и повторно наполнете ја батеријата, за да се поправи приказот.
- Батеријата е испразнета. Ставете наполнета батерија (страна 10).
- Батеријата е расипана. Заменете ја со нова.

#### Неможете да ја наполните батеријата.

• Неможете да ја полните батеријата со помош на АС Адаптер (не се испорачува).

### Фотографирање / снимање филмови

#### Фотоапаратот не снима или не фотографира.

- Проверете го преостанатиот слободен капацитет на вградената меморија или на "Memory Stick Duo" (страна 27). Ако е полн, сторете едно од следниве работи:
- Избришете ги непотребните снимки (страна 16).
- Заменете ја "Memory Stick Duo" картичката со друга.
- Вие користите "Memory Stick Duo" картичка со заштитно копче кое е во LOCK позиција. Дотерајте го копчето во позиција за снимање.
- Неможете да фотографирате додека се полни блицот.
- Кога фотографирате, дотерајте го изборникот за режим во позиција поинаква од 🖽 .
- Дотерајте го изборникот за режим во позиција 📰 кога снимате филмови.
- Големината на слика е дотерана во [640(Fine)] при снимање на филмови. Сторете едно од следново:
- Изберете големина на слика поинаква од [640(Fine)].
- Ставете "Memory Stick PRO Duo" картичка.

#### Не се впишува датум на фотографиите.

• Овој фотоапарат нема вградена функција на впишување датум на фотографиите. Може да ги отпечатите или снимите фотографиите со датум со помош на "Picture Motion Browser".

#### Вертикални линии се прикажуваат кога се снимаат многу светли предмети.

• Се појавил ефект на дамка кадешто бели, црни, црвени или виолетови линии се појавуваат на сликата. Овој феномен не претставува дефект.

### Прегледување на снимките

#### Вашито фотоапарат не ги репродуцира сликите.

- Притиснете на 🕨 (Репродукција) копчето (страна 16).
- Името на фолдерот/датотеката е сменето на вашиот компјутер.
- Кога датотеката е процесирана од компјутер или кога е снимена со друг модел на фотоапарат, репродукцијата не е загарантирана.
- Фотоапаратот е во USB режим. Избришете ја USB врската.

## Проблеми и можни решенија

Ако се соочувате со проблеми при користење на вашиот фотоапарат, обидете се следниве решенија.

- 1 Прочитајте ги долните ставки и прочитајте во "Cyber-shot Handbook" (PDF). Ако се појави код од типот "C/E:SS:SS" на екранот, прочитајте во "Cyber-shot Handbook".
- 2 Извадете ја батеријата, ставете ја повторно по една минута и вклучете го фотоапаратот.
- З Извршете иницијализација на дотерувањата (страна 19).
- **4** Обратете се на вашиот Sony продавач или во овластениот Sony сервис.

Мора да знаете дека со оставање на апаратот на сервис, вие се согласувате со фактот дека содржината на вградената меморија може да биде проверена како дел од сервисната процедура.

### Батерија и напојување

#### Батеријата неможе да се стави во фотоапаратот.

• Вметнете ја батеријата правилно, така да ја притисне рачката за исфрлување (страна 11).

#### Фотапаратот не се вклучува.

- По ставање на батеријта во фотоапаратот, може да помине некое време додека тој се вклучи.
- Ставете ја батеријата правилно (страна 11).
- Батеријата е испразнета. Ставете наполнета батерија (страна 10).
- Батеријата е расипана. Заменете ја со нова.
- Користете само препорачан тип на батерија (страна 9).

#### Напојувањето ненадејно прекинува.

- Ако не ракувате подолго од 3 минути со апаратот додека е вклучен, тој автоматски се исклучува за да го спречи трошењето на батериите. Вклучете го повторно апаратот (страна 13).
- Батеријата е расипана. Заменете ја со нова.

## Како да започнете

### Проверка на испорачаната опрема

• Полнач на батерија BC-CSG/BC-CSGB/ BC-CSGC (1)

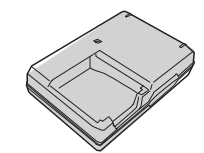

 Напојувачки кабел (струен кабел) (1) (Не се испорачува во САД и Канада)

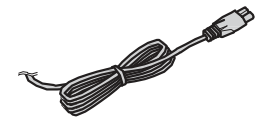

• Батерија на полнење NP-BG1 (1)/ Кутивче за батеријата (1)

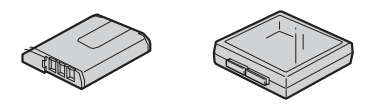

• USB, A/V кабел за повеќенаменскиот прилучок (1)

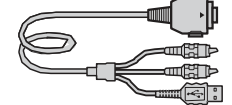

• Каивче Каивче за околу рака (1)

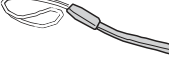

- CD-ROM (Cyber-shot апликативен софтвер/ "Cyber-shot Handbook") (1)
- Упатство за употреба (ова упатство) (1)

Прикачете го каивчето за да избегнете оштетување на фотоапаратот поради случајно испуштање од раката.

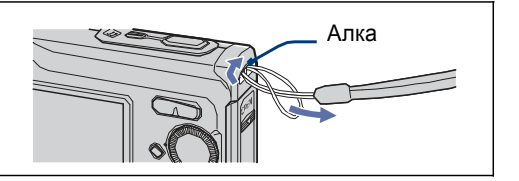

### 1 Подготовка на батеријата

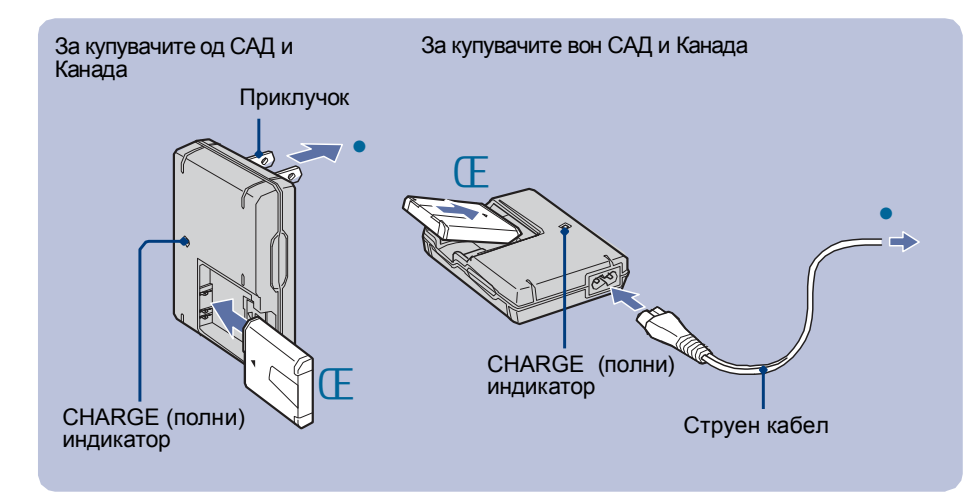

### **Е** Вметнете ја батеријата во полначот.

### • Приклучете го полначаот за батерија во штекер.

СНАRGЕ индикаторот засветува и полнењето започнува.

Кога CHARGE индикаторот ќе се исклучи, полнењето е завршено (Практично полнење). Ако продолжите со полнење на батеријата за приближно уште еден час (додека целосно не се наполни), батеријата ќе трае нешто подолго.

### Charging time

| Време на целосно полнење | Практично време на полнење |
|--------------------------|----------------------------|
| Приближно 330 мин.       | Приближно 270 мин.         |

- Време потребно за полнење на потполно празна батерија при температура од 25°С (77°F). Полнењето може да трае подолго во зависност од одредени услови и околности.
- Види на страна 26 за бројот на фотографии што може да се снимат.
- Приклучете го полначот во штекер кој е лесно достапен и блиску до Вас.
- Дури и кога CHARGE индикаторот не свети, поначот на бетеријата не се исклучува од AC изворот на енергија (струја) се додека е вклучен во утичницата (штекерот). Ако се појават проблеми при користење на полначот на батеријата, веднаш исклучете го напојувањето со исклучување на кабелот од штекерот.
- Кога полнењето е завршено, исклучете го струјниот кабело од утичницата и извадете ја батеријата од полначот.
- Наменет е за употреба со оригинални Sony батерии.

### Број на фотографии и време за снимање на филмови

Бројот на фотографии и должината на времето за снимање на филмови може да варира во зависност од условите на снимање и медиумите на коишто се снима. • Можете да изберете големина на фотографија за снимање преку мените (стр. 20, 21).

### [Приближен број на фотографии

(Единици:Фотографии)

| Капацитет | Внатрешна          | "Merr  | nory Stick | Duo" фор | матиран | а со овој | фотоапа | арат  |
|-----------|--------------------|--------|------------|----------|---------|-----------|---------|-------|
| Големина  | Приближно<br>31 MB | 128 MB | 256 MB     | 512 MB   | 1 GB    | 2 GB      | 4 GB    | 8 GB  |
| 12M       | 6                  | 26     | 48         | 98       | 201     | 413       | 816     | 1638  |
| 3:2       | 6                  | 26     | 48         | 98       | 201     | 413       | 816     | 1638  |
| 8M        | 10                 | 40     | 72         | 148      | 302     | 620       | 1225    | 2457  |
| 5M        | 13                 | 51     | 92         | 188      | 384     | 789       | 1559    | 3127  |
| 3M        | 21                 | 82     | 148        | 302      | 617     | 1266      | 2501    | 5017  |
| VGA       | 202                | 790    | 1428       | 2904     | 5928    | 12154     | 24014   | 48166 |
| 16:9      | 33                 | 133    | 238        | 484      | 988     | 2025      | 4002    | 8027  |

• Бројот на фотографии важи кога [Mode] е дотерана во [Normal].

• Кога бројот на фотографии што може да се снимат е поголем од 9,999, ">9999" индикаторот се прикажува.

• Кога снимките снимени со постар модел на Sony апарат се репродуцираат на овој фотоапарат, приказот може да се разликува од стварната големина на снимката.

### Приближно време за снимање на филмови

(Единици: час : минути : секунди)

| Капацитет     | Внатрешна<br>меморија |         | "Memory Stick Duo" форматирана со овој фотоапарат |         |         |         |          |          |
|---------------|-----------------------|---------|---------------------------------------------------|---------|---------|---------|----------|----------|
| Големина      | Приближно<br>31 MB    | 128 MB  | 256 MB                                            | 512 MB  | 1 GB    | 2 GB    | 4 GB     | 8 GB     |
| 640(Fine)     | -                     | _       | 0:02:50                                           | 0:06:00 | 0:12:20 | 0:25:10 | 0:50:00  | 1:40:20  |
| 640(Standard) | 0:01:30               | 0:05:50 | 0:10:40                                           | 0:21:40 | 0:44:20 | 1:31:00 | 3:00:00  | 6:01:10  |
| 320           | 0:06:00               | 0:23:40 | 0:42:50                                           | 1:27:00 | 2:57:50 | 6:04:30 | 12:00:20 | 24:04:50 |

• Филмовите со големини дотерана на [640(Fine)] можат единствено да бидат снимени на "Memory Stick PRO Duo".

• Максималната големина на снимениот филм е до проближно 2 GB за секоја датотека. Ако големината ја достигне 2 GB, фотоапаратот автоматски запира со снимање.

• Овој фотоапарат не поддржува HD снимање или репродукција на филмови.

## Времетраење на батеријата и мемориски капацитет

# Времетраење на батеријата и број на фотографии што може да се снимат и репродуцираат

Табелите прикажуваат приближен број на фотографии што може да се снимат и репродуциираат, како и приближното времетраење на батеријата при снимање во [Normal] режим и батерии во полн капацитет и при амбиентална температура од 25°C (77°F). Бројот на фотографии што може да се снимат и репродуцираат, подразбира и заменување на "Memory Stick Duo" ако е потребно.

Треба да знаете дека вистинските броеви може да бидат помали од оние во табелата, во зависност од условите на снимање.

- Капацитетот на батеријата опаѓа со тек на време со нејзина употреба.
- Бројот на фотографии што може да се снимат и репродуцираат и времетраењето на батеријата се намалуваат во следниве околности:
- Температурата на окружувањето е ниска.
- Често се корити блицот.
- Апаратот често се вклучува и исклучува.
- Често користење на зумот.
- Јачината на LCD осветлувањето е на високо ниво.
- [AF Mode] е дотерано во [Monitor].
- [SteadyShot] е дотерано во [Continuous].
- Енергијата во батеријата е преслаба.
- [Face Detection] е дотерано во [On].

### [Кога фотографирате

| LCD<br>екран | Бр. на фотогра фии | Времетраење на<br>батеријата (мин.) |
|--------------|--------------------|-------------------------------------|
| Вклучен      | Приближно 300      | Приближно 150                       |
| Исклучен     | Приближно 350      | Приближно 175                       |

- Фотографирано е во следниве услови:
- [AF Mode] е дотерано во [Single].
- [SteadyShot] е дотерано во [Shooting].
- Фотографирање на секои 30 секунди.
- Зумот наизменично се префрла помеѓу W и T краевите.
- На секоја втора фотографија се вклучува блицот.
- Апаратот се вклучува и исклучува на секој десети пат.
- Методот на мерење е извршин според СІРА стандардот.
  - (CIPA: Camera & Imaging Products Association)
- Бројот на фотографии односно времетраењето на батеријата остануваат исти при било која големина на фотографиите.

#### Кога прегледувате фотографии

| Број на фотографии | Времетраење на батер.(мин.) |  |  |
|--------------------|-----------------------------|--|--|
| Приближно 6200     | Приближно 310               |  |  |

 Прегледување на поединечна фотографија во должина од 3 секунди.

#### Кога снимате филмови

| LCD екран вклучен (мин.) | LCD екран исклучен (мин.) |
|--------------------------|---------------------------|
| Приближно 120            | Приближно 140             |

### 2 Ставање на батеријата/ "Memory Stick Duo" (не е испорачана)

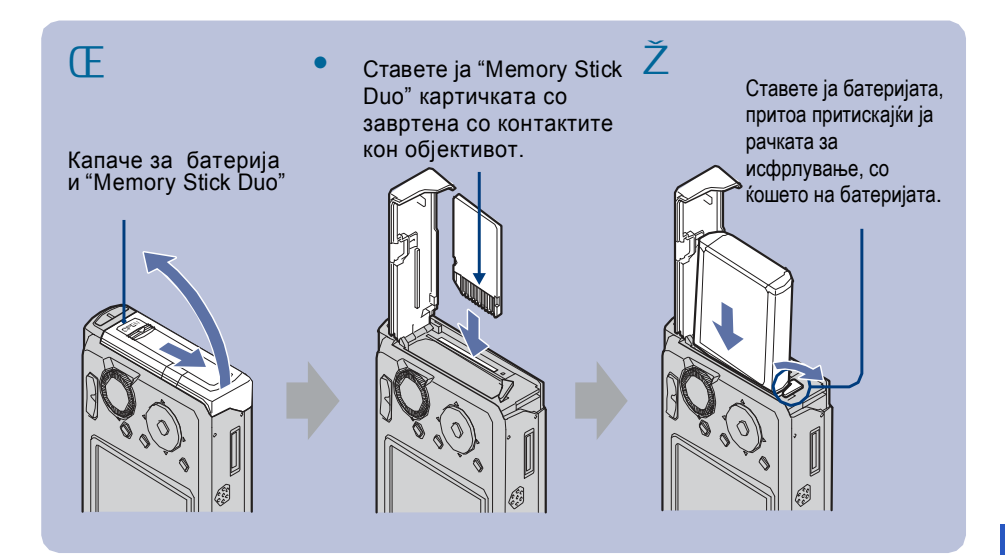

🕒 Отворете го капачето за батерија и "Memory Stick Duo".

- Ставете ја "Memory Stick Duo" (не е испорачана) се додека не кликне.
- 🖊 Ставете ја батеријата.
- Затворете го капачето за батерија и "Memory Stick Duo".

### [Кога не е ставена "Memory Stick Duo" картичка

Фотоапаратот снима/репродуцира снимки користејќи ја вградената меморија (приближно 31 МВ).

### За да го проверите преостанатото време на батеријата

Притиснете го POWER за да го вклучите фотапаратот и да се прикаже преостанатата батерија на LCD екранот.

| Индикатор за<br>преостаната<br>батерија | 47771                                                 | 4772                         | 47771                                | ٢777                                                                            |                                                                                                    |
|-----------------------------------------|-------------------------------------------------------|------------------------------|--------------------------------------|---------------------------------------------------------------------------------|----------------------------------------------------------------------------------------------------|
| Толкување                               | Преостанато<br>е доволно<br>енергија во<br>батеријата | Батеријата е<br>скоро полна. | Батеријата е<br>на половина<br>полна | Батеријата е<br>слаба снима-<br>њето/ репро-<br>дукцијата на-<br>бргу ќе запре. | Заменете ја батеријата со<br>наполнета или наполнете<br>ја истата. (Предупредувач-<br>киот индикатор трепка.) |

- Потребно е околу една минута да се прикаже соодветниот индикатор.
- Прикажаното преостанато време, може да не е точно, во одредени околности.
- Clock Set се прикажува на екранот кога фотоапаратот се вклучува за прв пат (страна 13).

### [За вадење на батеријата или "Memory Stick Duo"

Отворете го капачето за батерија и "Memory Stick Duo".

### "Memory Stick Duo"

### Батерија

嗣

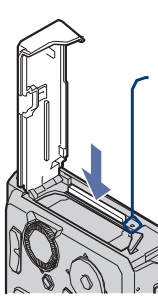

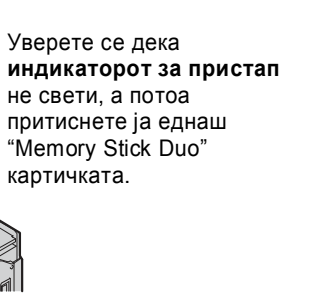

Лизнете ја **рачката за** • исфрлување на батеријата. Внимавајте да не ви падне батеријата.

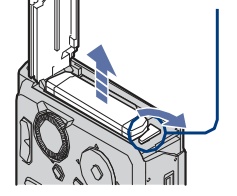

• Не отворајте го капачето од батериите и не гаснете го фотоапаратот додека свети индикаторот за пристап, инаку може да ги изгубите податоците (снимениот материјал).

| 2                                   |                                                               |
|-------------------------------------|---------------------------------------------------------------|
| 1.0m                                | Фокусно растојание                                            |
| •                                   | АЕ/АҒ Заклучување                                             |
| ISO400                              | ISO број                                                      |
| NR                                  | NR споро затворање на бленда                                  |
| 125                                 | Брзина на блендата                                            |
| F3.5                                | Отвор на блендата                                             |
| +2.0EV                              | Вредност на експозицијата                                     |
| []] [] 🔸                            | Индикатор за пронаоѓање<br>на далечина на авто-фокус          |
| *                                   | Макро                                                         |
|                                     | Репродукција                                                  |
|                                     | Репродукциска скала                                           |
| Standby<br>REC                      | Режим на мирување/<br>снимање на филм                         |
| 00:00:12                            | Време на снимање                                              |
| And and a second                    | Хистограм<br>• 🔘 се прикажува кога е<br>исклучен хистограмот. |
| 101-0012                            | Број на папка-датотека                                        |
| 2007 1 1<br>9:30 AM                 | Дата и време на снимање на<br>репродуцираната снимка          |
| <ul><li>STOP</li><li>PLAY</li></ul> | Водич низ функции за<br>репродукција на снимки                |
| ◄► BACK/NEXT                        | Избирање на снимка                                            |
| ▼ VOLUME                            | Дотерување на јачината на звукот                              |

| 3                |                                |
|------------------|--------------------------------|
|                  | Медиум за снимање/репродукција |
| ▶ <b>101</b>     | Папка за снимање               |
| 101              | Папка за снимање               |
| 96               | Број на преостанати фотогра-   |
|                  | фии што може да се снимат      |
| 12/12            | Број на снимка/ вкупно         |
|                  | снимени снимки во              |
|                  | фолдерот                       |
| 00:00:00         | Преостанато време на снимање   |
|                  | Промена на фолдер              |
| Kon              | АF илуминатор                  |
| ٢                | Редукција на црвени очи        |
| $\odot$ •        | Режим на мерење                |
| 4 4sL 🏵          | Режим на блицот                |
| <b>\$</b> •      | Полнење на блицот              |
| AWB 🔆 📤          | Баланс на белата боја          |
| ₩1₩2₩3☆          |                                |
| \$ <sup>WB</sup> |                                |
| C:32:00          | Приказ за само-дијагноза       |
| ISO400           | ISO број                       |
| +2.0EV           | Вредност на експозицијата      |
| 500              | Брзина на блендата             |
| F3.5             | Отвор на блендата              |

| C:32:00 | Приказ за само-дијагноза                                     |
|---------|--------------------------------------------------------------|
| €10 O2  | Одбројувач                                                   |
|         | Индикатор за пронаоѓање<br>на далечина на авто-фокус         |
| +       | Нишан за мерење во точка                                     |
|         | Хистограм<br>• ⊗се прикажува кога е<br>исклучен хистограмот. |

4

## Индикатори на екранот

1

### 3 Вклучување на фотоапаратот и дотерување на часот

Секогаш кога притискате на ▲ (DISP) копчето, приказот се менува (страна 15).

### [Кога фотографирате

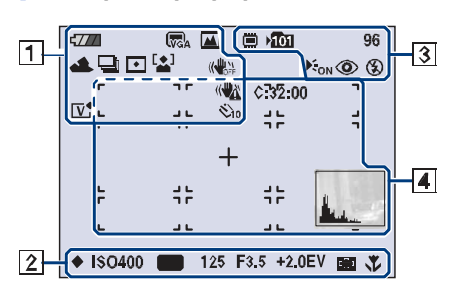

### [When shooting movies

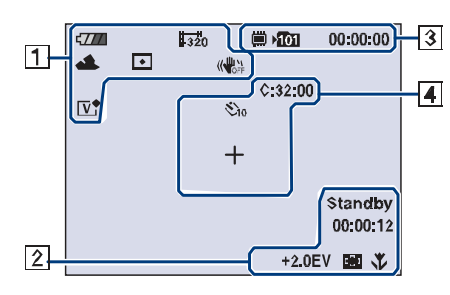

### [When playing back

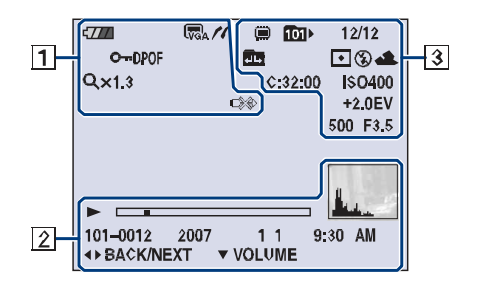

|                                                                                                    | 1                                   |  |
|----------------------------------------------------------------------------------------------------|-------------------------------------|--|
| <b>4///</b>                                                                                                    | Преостаната батерија                |  |
|                                                                                                    | Предупредување за слаба<br>батерија |  |
| 1720 (532 (570)<br>(570) (572)<br>(573) (572) (572)<br>(572) (572) (572)<br>(572) (572) (572)<br>(572) (572) (572) (572)<br>(572) (572) (5 | Големина на слика                   |  |
| iŝo ♣ ♣ ✔ ♪<br>▲ 7 _ 8                                                                                                    | Изборник (Избор на<br>сцена)        |  |
| Р                                                                                                    | Изборник (Програм)                  |  |
| ※▲ 羔, 羔 羔, ☆ \$ <sup>W8</sup>                                                                                                    | Баланс на белата боја               |  |
| BRK BRK<br>±0.3 ±0.7<br>BRK<br>±1.0                                                                                                    | Режим на снимање                    |  |
| (c) •                                                                                                    | Режим на мерење                     |  |
| [•]                                                                                                    | Препознавање на лица                |  |
|                                                                                                    | Стабилизатор на сликата             |  |
| (( <b>\</b>                                                                                                    | Предупредување за вибрации          |  |
| <b>ジ</b> 10 <b>ジ</b> 2                                                                                                    | Одбројувач                          |  |
| ₩ <b>■</b><br>×1.3 sQ.pQ                                                                                                    | Зум скала                           |  |
| V + N +<br>S + BW                                                                                                    | Режим на бојата                     |  |
| 11                                                                                                    | PictBridge поврзување               |  |
| 0-1                                                                                                    | Заштита                             |  |
| VOL.                                                                                                    | Јачина на звук                      |  |
| DPOF                                                                                                    | Редослед на печатење (DPOF) знак    |  |
| Qx1.3                                                                                                    | Ниво на зум                         |  |
|                                                                                                    | PictBridge поврзување               |  |

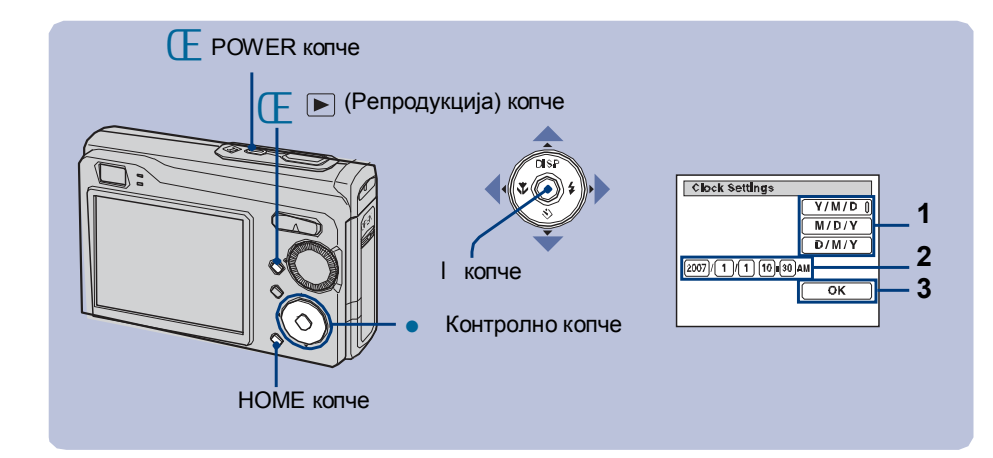

### ☐ Притиснете на POWER копчето или на ► (Репродукција) копчето.

- Дотерајте го часот со контролното копче.
  - 1 Изберете го форматот на датумот со помош на ▲/▼, а потоа притиснете на ●.

2 Изберете ја секоја ставка со ∢/► и дотерајте ја нумеричката вредност со ▲/▼, а потоа притиснете на ●.

3 Изберете [ОК] со ►, а потоа притиснете на ●.

### [За менување на датумот и времето

Притиснете на HOME копчето и изберете [ 🕘 Clock Settings] во 💼 (Settings) (страници 18, 19).

### [Кога го вклучувате фотоапаратот

Ако фотоапаратот работи на батерија, а вие не ракувате со него околу 3 минути, тој автоматски се исклучува за да го сопре трошењето на батеријата (Auto power-off функција).

# Едноставно фотографирање

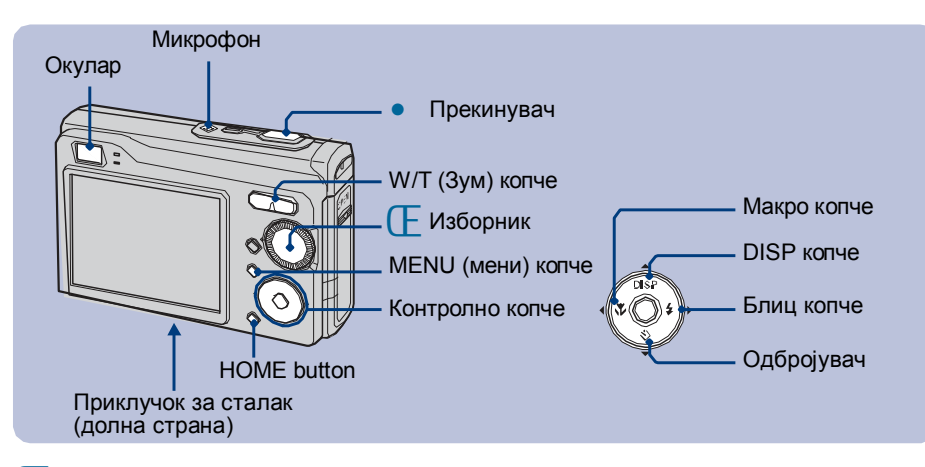

### 🕒 Изберете ја саканата функција од изборникот.

Кога фотографирате (режим на автоматско дотерување): Изберете 🗖 Кога снимате филмови: Изберете 🗐.

• Држете го мирно фотапаратот, со раката отстрана.

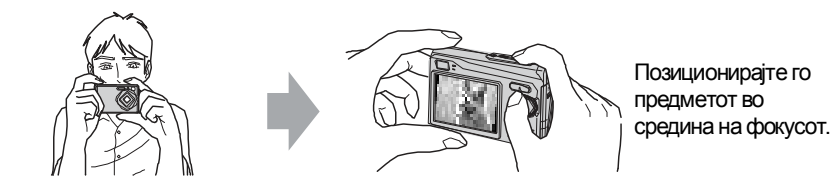

### Z Сликнете со прекинувачот.

### Кога фотографирате:

- Држете го полупритиснат прекинувачот, за да фокусирате.
- (AE/AF клуч) индикаторот (зелен) трепка, се огласува тон, индикаторот престанува да трепка и останува вклучен.
- Целосно притиснете го прекинувачот, до крај.

### Кога снимате филмови:

Целосно притиснете го прекинувачот, до крај. За да запрете со снимањето, повторно притиснете го прекинувачот до крај.

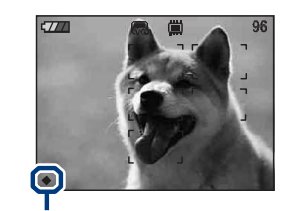

AE/AF клуч индикатор

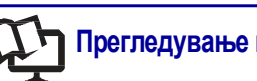

### Прегледување на "Cyber-shot Handbook" и "Cyber-shot Step-up Guide"

### [За Windows корисници

 Вклучете го компјутерот и вметнете го CD-ROM-от (испорачан) во CD-ROM уредот. Приказот долу се прикажува.

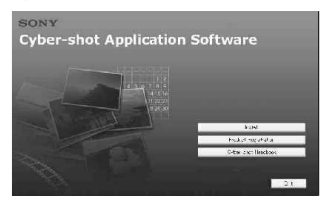

Кога ќе кликнете на [Cyber-shot Handbook] копчето, приказот за копирање на "Cyber-shot Handbook" се појавува. Следете ги инструкциите на екранот за да копирате.

**2** Следете ги инструкциите на екранот за да копирате.

Kora ќе кликнете на "Cyber-shot Handbook" копчето и "Cyber-shot Handbook" и "Cyber-shot Step-up Guide" ќе бидат инсталирани.

3 По завршување на инсталацијата, двапати кликнете на иконата на Desktop-от.

### [За Macintosh корисници

Вклучете го компјутерот и вметнете го CD-ROM-от (испорачан) во CD-ROM уредот. Следете ги следниве инстукции.

### За прегледување на "Cyber-shot Handbook"

- Изберете го "Handbook" фолдерот и ископирајте ја "Handbook.pdf" датотеката која се наоѓа во "GB" фолдерот на компјутерот.
- **2** Откако копирањето е завршено, двапти кликнете на "Handbook.pdf."

# За прегледување на "Cyber-shot Step-up Guide"

- Копирајте го [stepupguide] фолдерот во [stepupguide] фолдер на вашиот компјутер.
- Изберете [stepupguide], [language] и потоа од [GB] фолдерот кој се наоѓа на CD-ROM-от копирајте ги сите датотеки и преснимете ги врз датотеките во [img] фолдерот од [stepupguide] кој беше ископиран на вашиот компјутер во чекор 1.
- 3 По завршување на копирањето, двапати кликнете на "stepupguide.hqx" во [stepupguide] фодерот, за да го декомпресирање, а потоа двапати кликнете на генерираната датотека "stepupguide".
  - Ако алатката за декомпресирање на HQX датотеки не е инсталирана, тогаш инсталирајте Stuffit Expander.

# Ужувајте со вашиот компјутер

Можете да ги прикажувате снимките снимени со вашиот фотоапарат на компјутер. Исто така може да ги искористите сите предности на софтверот при користење на фотографиите и филмовите од фотоапартот. За повеќе детали прочитајте во "Cyber-shot Handbook".

# Поддржани оперативни системи за USB врска и апликативен софтер (испорачан)

|                                                    | За Windows корисници                                                                 | 3a Macintosh корисници                      |
|----------------------------------------------------|--------------------------------------------------------------------------------------|---------------------------------------------|
| USB врска                                          | Windows 2000 Professional,<br>Windows XP Home Edition или<br>Windows XP Professional | Mac OS 9.1/9.2/ Mac OS X(v10.1<br>до v10.4) |
| Апликативен софтвер<br>"Picture Motion<br>Browser" | Windows 2000 Professional,<br>Windows XP Home Edition или<br>Windows XP Professional | не е компатабилно                           |

• Мора да биде инсталирано со горенаведените оперативни системи при испораката.

- Ако вашиот ОС не поддржува USB врски, користете читач/снимач на Memory Stick картички.
- За повеќе детали околу околината на работа на Cyber-shot апликативниот софтвер, "Picture Motion Browser," Прочитајте во "Cyber-shot Handbook."

### Изборник/Зум/Блиц/Макро/Одбројувач/Екран

### [Користење на изборникот

Дотерајте го изборникот на посакуваната функција.

- Автоматско дотерување Овозможува едноставно фотографирање со
- автоматски дотерани параметри. Р Програмиран автоматски режим
- Снимање со автоматска експозиција (и брзина на бленда и апертура). Исто така може да избирате разни дотерувања со помош на менито.
- Филмски режим Овозможува снимање на филмови со звук.
- ISO Голема осетливост Снимање без блиц дури во услови на слабо осветлување.
- Мек изглед
   Ститов от во полотов

Снимање на човечка кожа со потопол изглед, цвеќиња и сл.

Портрет во самрак

Остро снимање на луѓе во темни услови, но без да се изгуби убавината на ноќта.

🕽 Самрак

Снимање на ноќни сцени, без да се изгуби убавината на ноќта.

🔺 Пејсаж

Снимање фокусирајќи далечен предмет.

Снимање на плажа, додека синилото на водата се доловува во пожив тон.

🕲 Снег

Снимање на сцени на снег со нагласена белина.

### [ W/Т Користење на зум

Притиснете на Т да зумирате, притиснете на W за да одзумирате.

### Блиц (Избирање на режим на блиц за фотографирање)

Притиснете повеќекратно на **(\$**) (контролно копче) за да се вклучи саканиот режим.

**4AUTO** : Автоматски Блиц

Блеснува кога нема доволно светло. (Вообичаено дотерување).

🕻 : Принуден Блиц

\$\$L: Бавна синхронизација (Принуден блиц) Брзината на затворање на блендата се намалува за да се сними позадината вон досегот на блицот при фотографирање на темни места.

🕲: Изгаснат блиц

# [ **У**Макро (Фотографирање од блиску)

Притиснете на ► (🏹) на контролното копче. За да откажете, повторно притиснете на ►.

Корте: Исклучена Макро функција Вклучена Макро функција (W страна: Приближно 5 ст или подалеку (2 инча или подалеку), Т страна: Приближно 35 ст или подалеку (13 7/8 инча или подалеку))

### [👏Користење на одбројувач

Притиснете ▼ ( 🏵) повеќекратно на контролното копче за да се вклучи посакуваниот индикатор.

Когг : Не се користи одбројувачот Ког Поставено е одбројување од 10 секунди

№ 10 ставено е одбројување од 10 секунди
№ 2: Поставено е одбројување од 2 секунди

Притиснете го прекинувачот, индикаторот на одбројувачот трепка и се слуша тон за време на неговато работење.

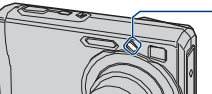

### ——Индикатор на одбројувачот

[ DISP Менување на приказот на екранот

Притиснете ▲ (DISP) на контролнот копче. Секогаш кога притискате на ▲ (DISP) копчето, приказот се менува во следниот редослед.

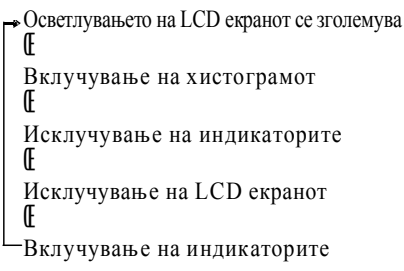

22

## Прегледување и бришење на снимките

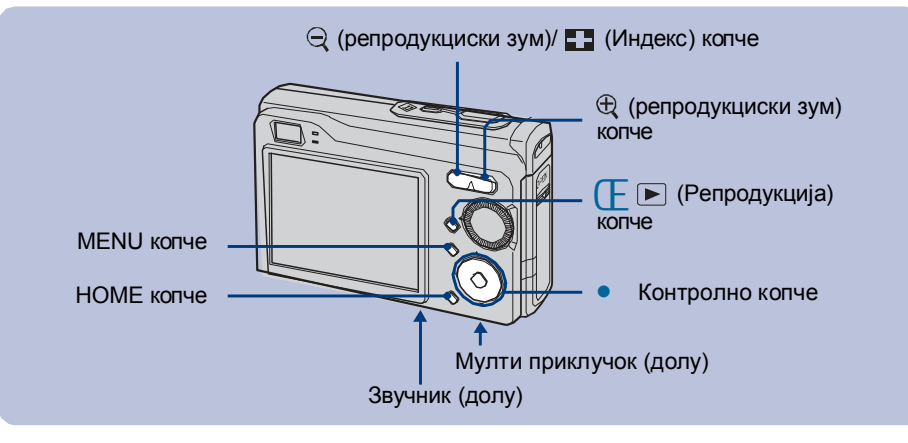

### [ Притиснете 🕟 (Репродукција).

Ако притиснете на 🕨 (Репродукција) копчето кога фотоапаратот е исклучен, тој ќе се вклучи во репродукциски режим. Ако притиснете повторно на 🕨, тој преминува во режим за снимање.

#### • Изберете снимка со </▶ на контролното копче.

### Филм:

Притиснете на ● за репродукција на филмот. (Притиснете повторно на ● за да запрете.) Притиснете на ▶ за да одите забрзано нанапред, или на ◄ за забрзано наназад. (Притиснете на ● за враќање во нормална репродукција.)

Притиснете на ▼ за да се прикаже контролата за јачината на звукот, а потоа со притискање на ◄/► дотерајте ја јачината.

### [ 🟛 За бришење на снимки

Прикажете ја снимката што сакате да ја избришете и притиснете на MENU.
 Изберете m [Delete] со ▲ и изберете [This Image] со ◄/►, а потоа притиснете на ●.
 Изберете [OK] со ▲, а потоа притиснете на ●.

### [🕀 🔾 За прегледување на зголемена слика (репродукциски зум)

Притиснете на 🕀 додека се прикажува фотографијата.

За откажување на зумот притиснете на ♀. Дотерување во дел од сликата: ▲/▼/◀/► Откажување на репродукцискиот зум: ●

### Ставки од менијата

Достапноста на ставките од менијата варираат во зависност од режимот на фотоапаратот. Менито за снимање е достапно само во режимот за фотографирање, а менито за прегледување, само во режимот за репродукција.

Исто така достапноста на ставките од менијата варираат во зависност од положбата на изборникот. Само достапните ставки се прикажуваат на екранот.

### Мени за фотографирање

| Image Size           | Избирање на големина на фотографијата.                              |  |
|----------------------|---------------------------------------------------------------------|--|
| Face Detection       | Ги пронаоѓа лицата на луѓето и го дотерува фокусот итн.             |  |
| REC Mode             | Избира континуриан режим на фотографирање.                          |  |
| Color Mode           | Ја менува живоста на сликата и додава специјални ефекти.            |  |
| ISO                  | Избира осетливост на светлина.                                      |  |
| EV                   | Ја прилагодува експозицијата.                                       |  |
| Metering Mode        | Избира режим на мерење.                                             |  |
| Focus                | Го менува начинот на фокусирање.                                    |  |
| White Bal            | Ги прилагодува тоновите на боите.                                   |  |
| Flash Level          | Ја дотерува јачината на блицот.                                     |  |
| Red Eye Reduction    | Го спречува феноменот на појава на црвени очи при употреба на блиц. |  |
| SteadyShot           | Стабилизатор на сликата (спречува заматување на фотографиите).      |  |
| SETUP                | Прилагодување на дотерувањата за фотографирање.                     |  |
| Мени за прегледување |                                                                     |  |

| 💼 (Delete)               | Бришење на снимки.                                             |  |
|--------------------------|----------------------------------------------------------------|--|
| (Slide Show)             | Репродуцира серија на снимки (Слајд проекција).                |  |
| (Retouch)                | Ретуширање на снимките.                                        |  |
| o <sup>♠</sup> (Protect) | Заштита од несакано бришење.                                   |  |
| DPOF                     | Додава маркер за печатење на фотографиите.                     |  |
| 此 (Print)                | Отпечатување на фотографиите на PictBridge компатабилен печата |  |
| 📑 (Rotate)               | Ротирање на фотографиите.                                      |  |
| 🛅 (Select Folder)        | Избирање на фолдер за репродукција/преглед на снимките.        |  |

### Користење на ставките од менијата

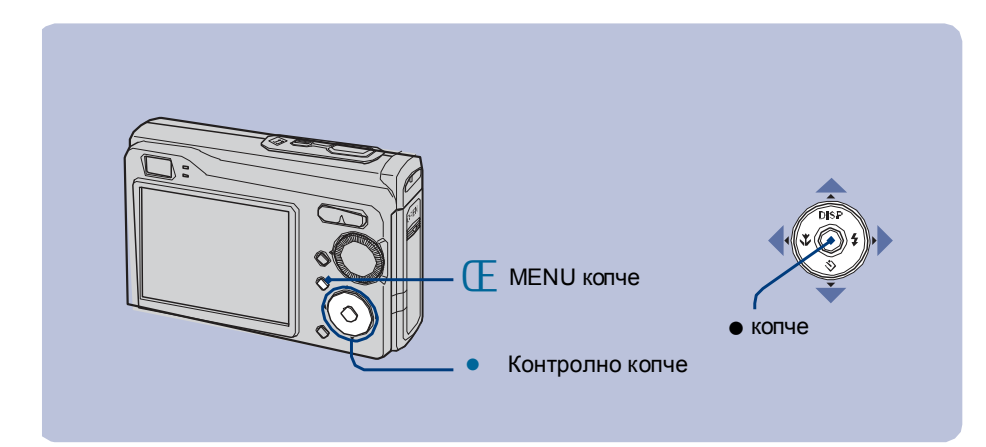

### **Е** Притиснете на MENU за приказ на менито.

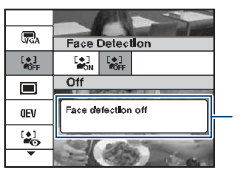

Водич низ функции

- Менито се прикажува само за време на режимот за фотографирање или репродукција.
- Различни ставки ќе бидат видливи, во зависност од избраниот режим.
- Изберете ја саканата ставка со ▲/▼ од контролното копче.
  - Ако саканата ставка е скриена, продолжете да притискате на ▲/▼ се додека не се прикаже на екранот.

### Ž Изберете го саканото дотерување со ∢/► од контролното копче.

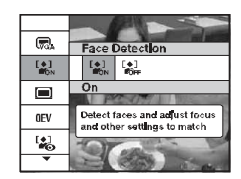

- Ако саканата ставка е скриена, продолжете да притискате на ▲/▼ се додека не се прикаже на екранот.
- Притиснете на по избирање на режимот за репродукција.
- Притиснете на MENU за да го исклучите менито.

### [ 🛃 Индексиран преглед

Притиснете на ∎ (Индексиран преглед) за време на прикажување на некоја снимка. Потоа изберете снимка со помош на ▲/▼/◄/►.

За враќање во поединечен преглед на снимки, притиснете на •.

- Исто така до индексираниот преглед може да дојдете со притискање на [Index Display] во Опреглед на снимки) на НОМЕ приказот.
- Секогаш кога притискате на 📕 (Индекс), бројот на фотографии прикажан на екранот, се менува.

### Бришење на снимки во индексиран режим

- 1 Додека е прикажан индексираниот приказ, притиснете на MENU.
- 2 Изберете [Delete] со ▲ и изберете [Multiple Images] со </▶, а потоа притиснете на ●.
- З Изберете ја снимката што сакате да ја избришете со ▲/▼/◄/►, а потоа притиснете на ●.
   ✓ знакот се појавува во полете за означување.

За даго откажете изборот, изберете снимка означена за бришење и повторно притиснете на •.

4 Притиснете на MENU и изберете [OK] со ▲, а потоа притиснете на ●.

• За бришење на сите снимки во фолдерот, изберете [All In This Folder], а потоа притиснете на ● во чекор 2.

### [Слајд проекција (Slide Show)

Изберете [□ Slide Show] во ► (View Images) на НОМЕ екранот, а потоа изберте [OK] со ▲, па притиснете на ●.

### [Прегледување на снимките на TV екран

Приклучете го фотоапаратот на TV со помош на повеќенаменскиот А/V кабел (испорачан).

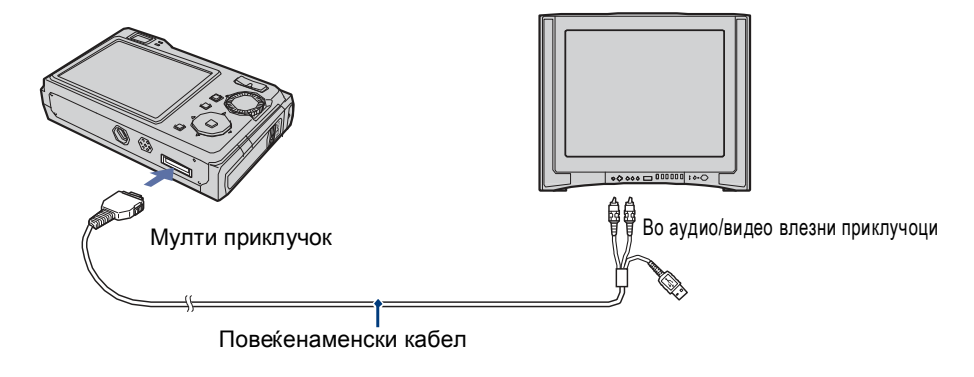

# Разни функции – НОМЕ/Мени

### Користење на почетен екранот

почетниот екран е приказ кој има улога на порта кон сите функции на фотоапаратот. Може да го менувате режимот на снимање, фотографирање или репродукција, како и да менувате дотерување од НОМЕ екранот.

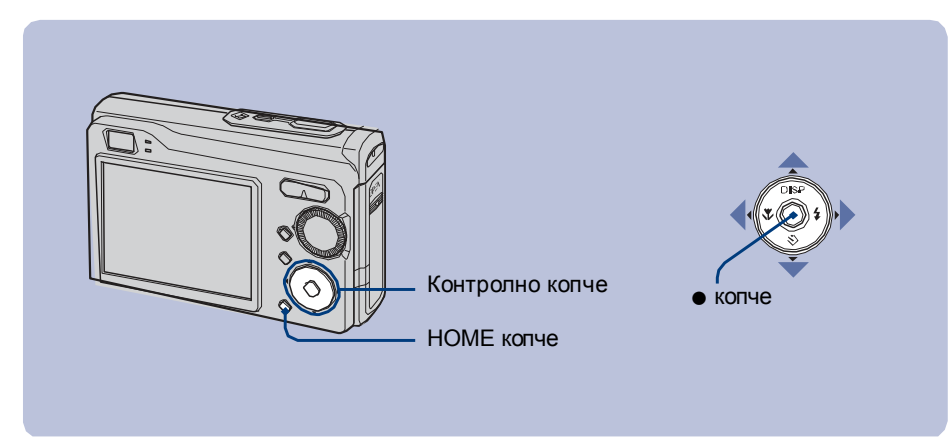

### **Е Притиснете на НОМЕ за приказ на НОМЕ екранот.**

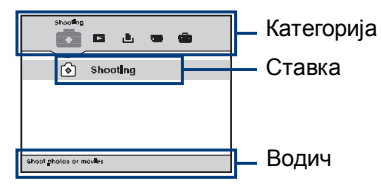

- Изберете категорија со ∢/► од контролното копче.
- Ž Изберете ставка со ▲/▼, а потоа притиснете на ●.

[Кога избирате 🔙 (Manage Memory) или 🏥 (Settings) категорија

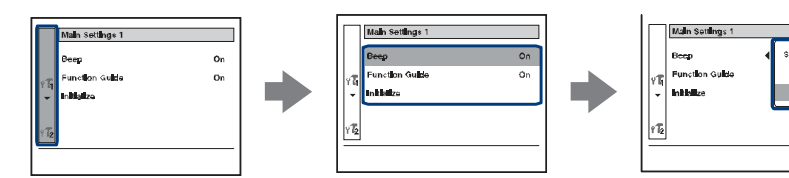

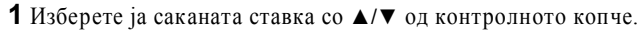

- Тоа е функционира само кога избирате 🏥 (Settings).
- 2 Одете на десно со ▶, изберете дотерување со ▲/▼, а потоа притиснете на ●.
- З Изберете параметар со ▲/▼, а потоа притиснете на ●.

• Фотоапаратот преминува во режим на фотографирање, со полупритискање на прекинувачот.

### НОМЕ ставки

Со притискање на НОМЕ копчето, се прикажуваат следниве ставки. Детали за ставките се прикажуваат во делот на екранот Guide (Водич).

| Категорија        | Старки                                                     |                                                          |  |  |
|-------------------|------------------------------------------------------------|----------------------------------------------------------|--|--|
|                   | Ставки                                                     | Ставки                                                   |  |  |
| Shooting          | Shooting (Фотографирање)                                   |                                                          |  |  |
| View Images       | Single Image (Поединечна фото                              | ографија)                                                |  |  |
|                   | Index View (Индексиран приказ                              | 3)                                                       |  |  |
|                   | Slide Show (Слајд проекција)                               |                                                          |  |  |
| 🕒 Printing, Other | Print (Печатење)                                           |                                                          |  |  |
|                   | Music Tool (Музичка алатка)                                |                                                          |  |  |
|                   | Download Music                                             | Format Music                                             |  |  |
| 📼 Manage Memory   | Memory Tool (Мемориска алатк                               | a)                                                       |  |  |
|                   | Memory Stick Tool (Меморис<br>Format<br>Change REC. Folder | ка алатка за Memory Stick)<br>Create REC. Folder<br>Copy |  |  |
|                   | Internal Memory Tool (Алатк<br>Format                      | а за вградената меморија)                                |  |  |
| Settings          | Main Settings (Главни дотерува                             | ња)                                                      |  |  |
|                   | Main Settings 1<br>Beep (Тон)<br>Initialize (Иницијализа)  | Function Guide (Водич низ функции<br>ција)               |  |  |
|                   | Main Settings 2<br>USB Connect<br>Video Out                | COMPONENT                                                |  |  |
|                   | Shooting Settings (Дотерувања при снимање)                 |                                                          |  |  |
|                   | Shooting Settings 1<br>AF Illuminator<br>AF Mode           | Grid Line<br>Digital Zoom                                |  |  |
|                   | Shooting Settings 2<br>Auto Orientation                    | Auto Review                                              |  |  |
|                   | Clock Settings (Дотерување на ч                            | насот)                                                   |  |  |
|                   | Language Setting (Избор на јази                            | к)                                                       |  |  |

18